#### THCS PHAN CÔNG HỚN TỖ TIN HỌC

## MÔN TIN HỌC – KHỐI 9

# LÝ THUYÉT

## <u>BÀI 10</u>:

# THÊM HÌNH ẢNH VÀO TRANG CHIẾU

## 1. Hình ảnh và các đối tượng khác trên trang chiếu

Có thể chèn các đối tượng sau đây vào trang chiếu:

- Hình ảnh
- Tệp âm thanh;
- Đoạn phim;
- Bảng và biểu đồ,...

Các bước chèn hình ảnh:

- Chọn trang chiếu cần chèn hình ảnh vào.
- Chọn lệnh Insert ->Picture->From File. Hộp thoại Insert Picture xuất hiện
- Chọn thư mục lưu tệp hình ảnh trong ô Look in.
- Nháy chọn tệp đồ hoạ cần thiết và nháy Insert.

Lưu ý. Ngoài cách trên, ta còn có thể chèn hình ảnh vào trang chiếu bằng các lệnh quen thuộc Copy và Paste.

#### 2. Thay đổi vị trí và kích thước hình ảnh

- Muốn xử lý các hình ảnh, trước hết ta phải chọn chúng.

- Hình ảnh được chọn có đường viền bao quanh cùng với các nút tròn nhỏ nằm trên đường viền đó

#### a) Thay đổi vị trí:

- Chọn hình ảnh.

- Đưa con trỏ chuột lên trên hình ảnh và kéo thả để di chuyển đến vị trí khác.

b) Thay đổi kích thước:

- Chọn hình ảnh.

- Đưa con trỏ chuột lên trên nút tròn nhỏ nằm giữa cạnh viền của hình ảnh và kéo thả để tăng hoặc giảm kích thước chiều ngang (hoặc chiều đứng) của hình ảnh.

# ♦ PHIÉU HỌC TẬP

## Trả lời các câu hỏi sau:

Nêu ích lợi của việc chèn hình ảnh vào trang chiếu?

Nêu các bước chèn hình ảnh vào trang chiếu?

Nêu các bước thay đổi vị trí và thay đổi kích thước hình ảnh?

### Mọi thắc mắc PHHS và HS vui lòng liên hệ:

1. Cô Thủy $\rightarrow$ Zalo: 09089629652. Cô Hà $\rightarrow$ Zalo: 0908281062